# BAB III

# PELAKSANAAN KERJA PROFESI

#### 3.1 Bidang Kerja

Dalam melaksanakan Praktik Kerja Lapangan di KAP XYZ selama 50 hari atau selama 400 jam, praktikan ditempatkan sebagai staf audit. Praktikan ditugaskan untuk membantu senior auditor untuk mengerjakan tugasnya. Hasil tugas tersebut juga diserahkan secara langsung oleh pratikan kepada senior audit. Selama melaksanakan tugas membantu senior audit, pratikan diberikan tugas yang berbeda-beda dan setelah selesai mengerjakan tugasnya pratikan wajib melaporkan dan menyerahkan tugas tersebut kepada senior audit.

## 3.2 Pelaksanaan Kerja

Dalam pelaksanaannya praktikan ditempatkan pada bidang auditing di KAP XYZ dan rekan. Selama kegiatan berlangsung praktikan mengerjakan tugas-tugas yang berkaitan pada akuntansi dan audit dibawah bimbingan langsung oleh senior audit. Berikut adalah penjelasan mengenai tugas-tugas yang dilakukan oleh praktikan pada Kantor Akuntan Publik XYZ dan Rekan :

### 3.2.1 Membuat Kertas Kerja Pemeriksaan

Kertas kerja pemeriksaan audit adalah dokumen-dokumen yang disiapkan oleh auditor selama proses audit untuk mencatat, menganalisis, dan mendokumentasikan informasi yang mendukung temuan, kesimpulan, dan opini audit. Kertas kerja ini mencakup berbagai bukti audit yang diperoleh, prosedur audit yang telah dilaksanakan, serta pertimbangan yang digunakan oleh auditor dalam mengevaluasi kewajaran laporan keuangan.

Kertas kerja pemeriksaan audit berfungsi sebagai dasar bagi auditor untuk membentuk opini tentang laporan keuangan yang diaudit, serta sebagai catatan atas pelaksanaan audit yang sesuai dengan standar profesional yang berlaku. Berikut tahap pengerjaannya dalam membuat kertas kerja pemeriksaan pada KAP XYZ dan rekan :

- 1. Praktikan diberikan laporan keuangan dan *general ledger* klien oleh pembimbing kerja
- Praktikan juga diberikan *draft template* berupa Microsoft Excel oleh pembimbing kerja
- 3. Membuka file format kertas kerja pemeriksaan (KKP) yang telah diberikan oleh pembimbing kerja
- 4. Praktikan mengisi nama Perusahaan klien pada bagian nama klien
- 5. Mengisi periode dari kertas kerja pemeriksaan (KKP) pada bagian periode
- Mengisi nama kertas kerja sesuai nama akun yang terdapat pada laporan keuangan
- 7. Mengisi nomor akun sesuai dengan laporan keuangan klien
- 8. Praktikan mengisi saldo buku sesuai dengan laporan keuangan yang dimiliki klien dan mengisi penyesuaian audit
- 9. Praktikan memeriksa saldo per audit tahun 2023 dengan mengecek rumusnya
- 10. Praktikan mengisi saldo per audit pada tahun sebelumnya dengan laporan audit tahun sebelumnya
- Praktikan melanjutkan untuk semua saldo per akun dan berurutan, dimulai dengan akun – akun aset, liabilitas, ekuitas, penjualan dan beban-beban.

NG

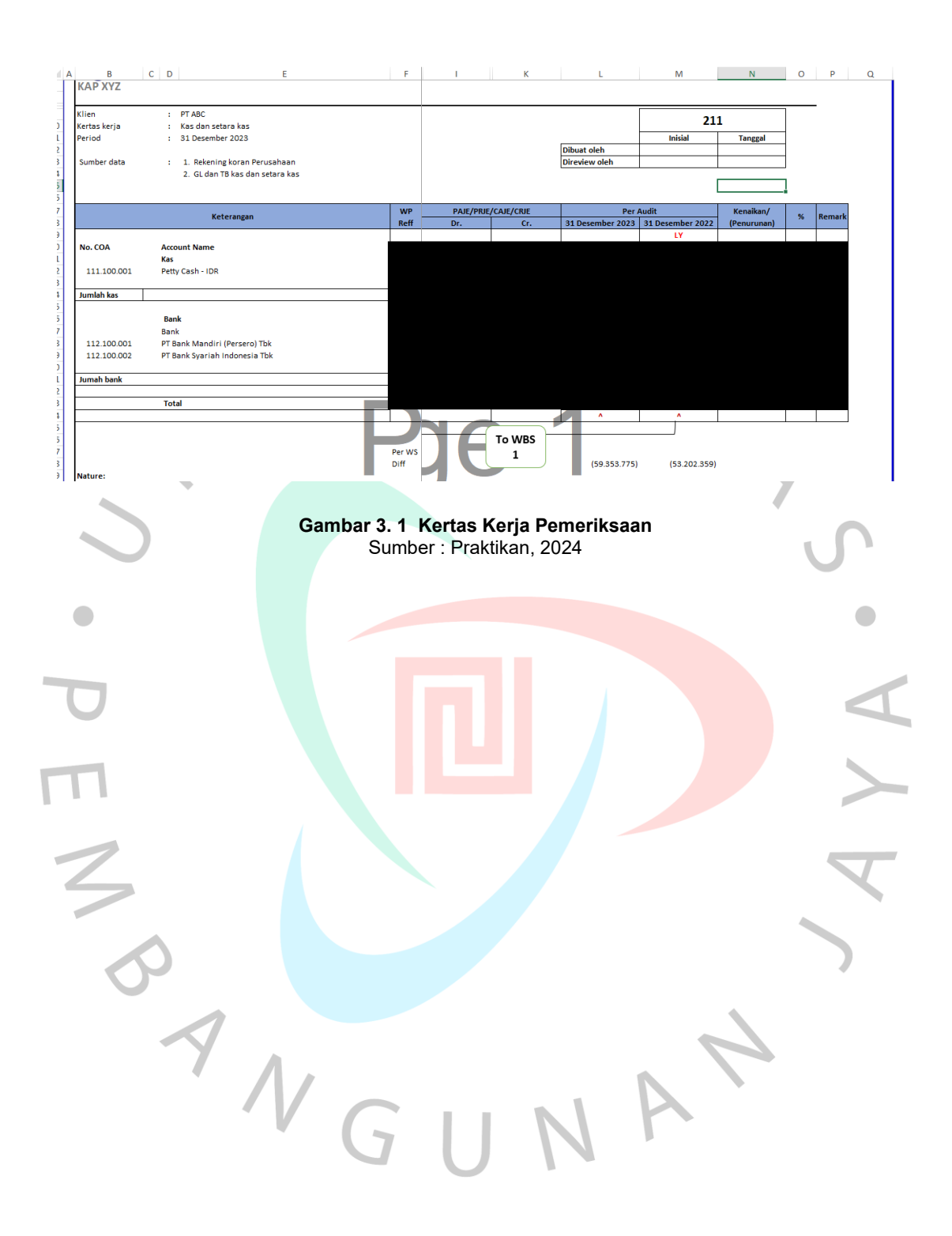

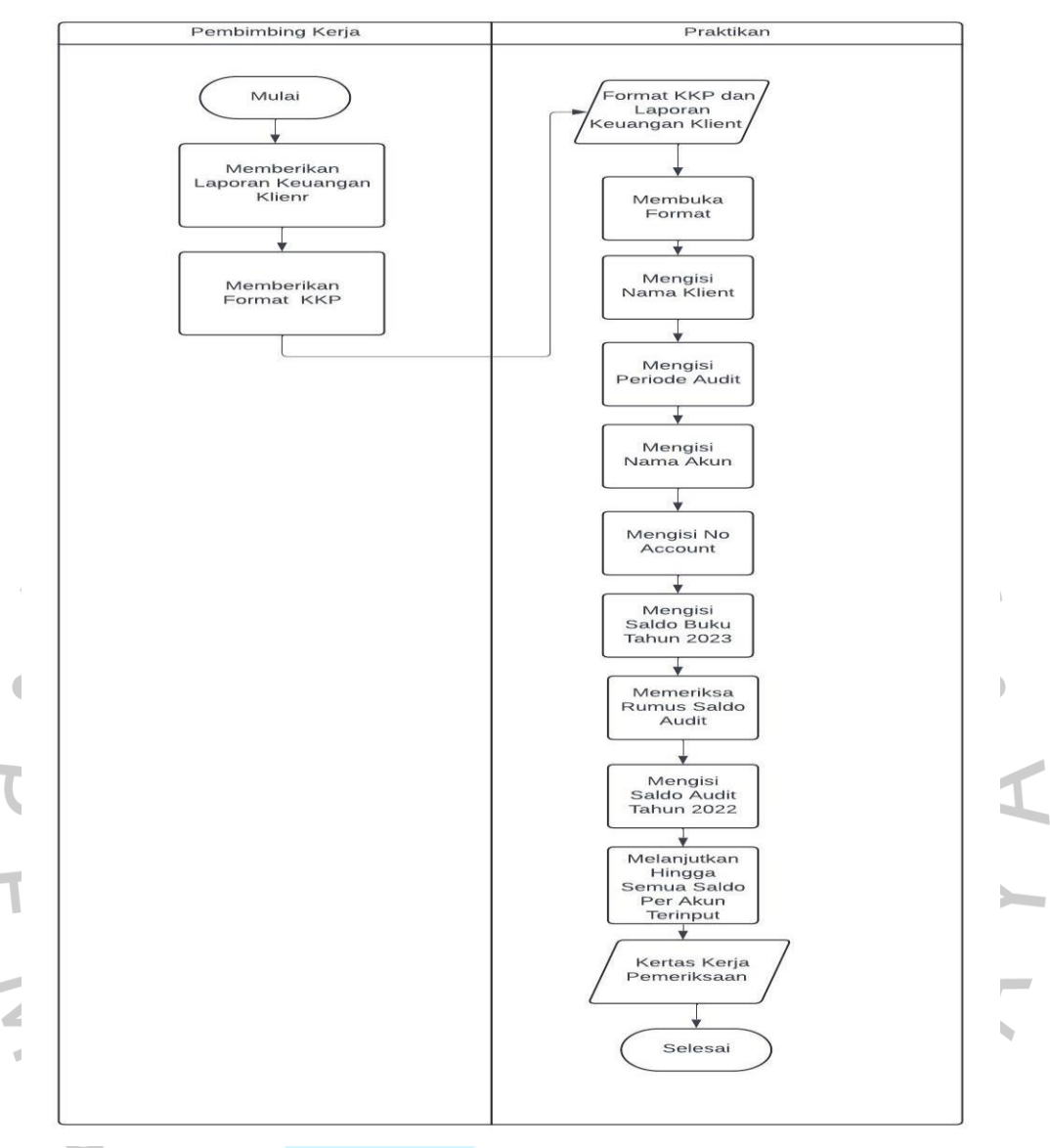

Gambar 3. 2 Flowchart Pembuatan Kertas Kerja Pemeriksaan Sumber : Praktikan, 2024

# 3.2.2 Membuat Working Trial Balance Audit

Working trial balance adalah daftar yang memuat saldo-saldo akun dari buku besar pada akhir tahun yang sedang diaudit dan akhir tahun sebelumnya. Daftar ini juga mencakup kolom-kolom untuk penyesuaian dan penggolongan ulang yang disarankan oleh auditor, serta saldo-saldo setelah koreksi yang dilakukan auditor. Working trial balance terdiri dari working balance sheet (WBS) dan working profit dan lost (WPL). Working Balance Sheet (WBS) memuat akun-akun yang terdapat pada laporan posisi keuangan yang mencakup aset, liabilitas dan ekuitas, sedangkan *Working Profit and Loss (WPL)* memuat akun-akun yang terdapat pada laporan laba-rugi, yang mencakup pendapatan dan beban. Berikut tahapan pengerjaannya dalam pembuatan *working trial balance* pada KAP XYZ dan rekan :

- 1. Pembimbing memberikan laporan keuangan dan file format *working trial balance* klien yang diaudit dalam bentuk Microsoft excel
- 2. Membuka file format *working trial balance* yang diberikan oleh pembimbing kerja praktik
- 3. Mengisi nama Perusahaan klien dan periode audit pada bagian atas working balance sheet (WBS) dan working profit dan lost (WPL)
- 4. Praktikan mengisi nomor *account* sesuai dengan laporan keuangan klien
- 5. Praktikkan mengisi saldo per book seluruh akun yang terdapat pada working balance sheet (WBS) dan dan working profit dan lost (WPL)
- 6. sesuai dengan laporan keuangan klien
- 7. Praktikan mengisi saldo per audit dari tahun sebelumnya
- 8. Praktikan melanjutkan mengisi untuk seluruh akun yang terdapat *working balance sheet (WBS)* dan dan *working profit dan lost (WPL)*
- 9. Memeriksa balance saldo working balance sheet (WBS) dan memeriksa penjumlahan pada dan working profit dan lost (WPL).
- PENS

| 2                          |                                            |                                                                               | 1  |                  |            |           |                  |                  |                |      |
|----------------------------|--------------------------------------------|-------------------------------------------------------------------------------|----|------------------|------------|-----------|------------------|------------------|----------------|------|
|                            | A                                          | ВС                                                                            | D  | E                | G          | 1         | J                | К                | L              | M    |
| 1<br>2<br>3                | PT ABC<br>2 Worksheet<br>3 1 December 2023 |                                                                               |    |                  |            |           |                  |                  |                |      |
| 4                          |                                            |                                                                               |    | 7.918.915.225    |            |           | 4.433.299.933    | (13.766.438.344) |                |      |
| 5                          | A/C                                        | Account Description                                                           | WP | Per Book         | PAJE/PRJE/ | CAJE/CRJE | Per Audit        | Per Audit        | Increase/Decre | ease |
| 6                          | No                                         | Account Description                                                           |    | 31 December 2023 | Debit      | Credit    | 31 December 2023 | 31/12/2022       | Rp             | %    |
| 7<br>8<br>9<br>10          | 111.100.001                                | ASET<br>Aset Lancar<br>Kas<br>Kas                                             |    |                  |            |           |                  |                  |                | 33%  |
| 12                         |                                            | Jumlah Kas                                                                    |    |                  |            |           |                  |                  |                | 33%  |
| 13<br>14<br>15<br>16<br>17 | 112.100.001                                | Bank<br>IDR<br>PT Bank Mandiri (Persero) Tbk<br>PT Bank Svariah Indonesia Thk |    | ZU 557 M21       |            | -         | 20.557 / 951     | 211800 593       |                | 9%   |
| 18                         |                                            | Jumlah Bank                                                                   |    |                  |            |           |                  |                  | (              | 0    |
| 21                         |                                            | Jumlah Kas dan bank                                                           |    |                  |            |           |                  |                  |                | 0    |
| 22<br>23<br>24<br>25       | 113.100.001                                | Piutang usaha<br>Piutang usaha                                                |    |                  |            |           |                  |                  |                | -89% |
|                            | Gambar 3. 3 Working Balance Sheet          |                                                                               |    |                  |            |           |                  |                  |                |      |

# Gambar 3. 3 Working Balance Sheet Sumber : Praktikan, 2024

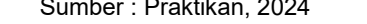

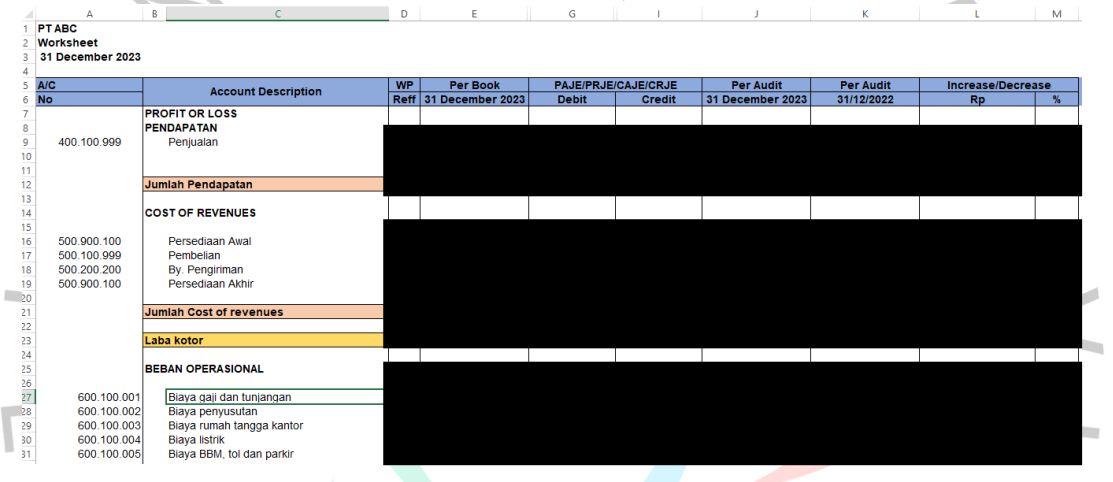

#### Gambar 3. 4 Working Profit and Loss Sumber : Praktikan, 2024

AN

ANG

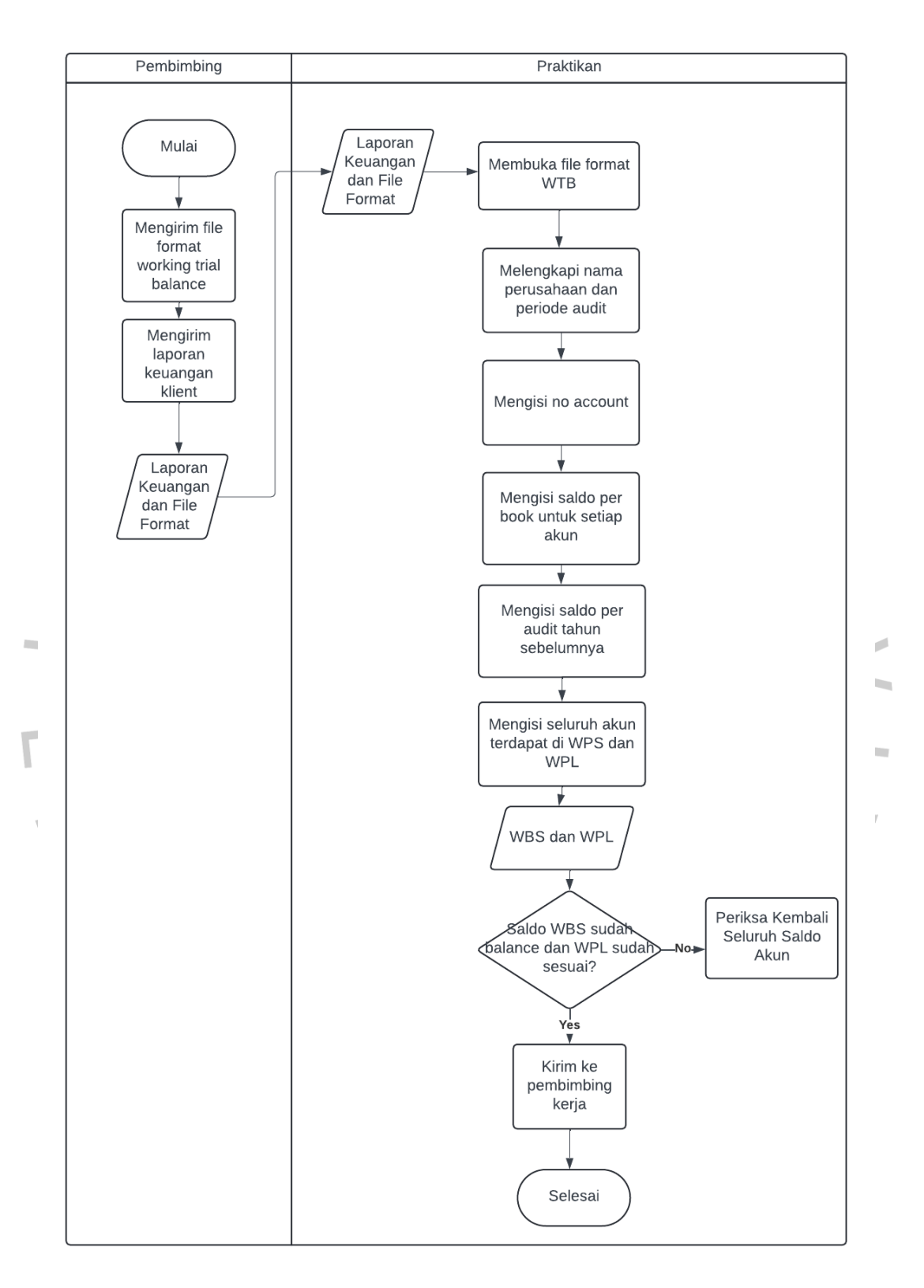

Gambar 3. 5 Flowchart pembuatan Working Trial Blance Audit Sumber : Praktikan, 2024

## 3.2.3 Menyusun Draft Laporan Keuangan Audit

Draft laporan keuangan audit adalah versi awal dari laporan keuangan perusahaan yang telah melalui proses pemeriksaan oleh auditor, namun belum final atau disahkan. Laporan audit terdiri dari neraca, laba – rugi, perubahan ekuitas, arus kas dan catatan laporan atas keuangan dan informasi tambahan lainnya. Berikut tahapan pengerjaannya dalam pembuatan *draft* laporan keuangan audit pada KAP XYZ dan rekan :

- a. Catatan Laporan atas Keuangan
  - Praktikan diberikan data data *working balance sheet* dan akta notaris oleh pembimbing
  - 2. Praktikan mengisi nama Perusahaan klien dan periode auditnya
  - 3. Praktikan mengisi pendiri dan informasi umum klien berdasarkan akta pendirian dan praktikan juga mengisi terkait perubahan-perubahan pada akta notaris yang telah dilakukan oleh Perusahaan
  - 4. Praktikan melakukan penginputan dengan menjalankan usaha dibidang apa
  - 5. Praktikan menginput susunan pengurusan Perusahaan yang meliputi direktur, komisaris utama dan komisaris berdasarkan akta notaris yang diberikan pembimbing
  - Praktikan juga menginput kurs USD yang berlaku pada tanggal 31 Desember 2023 dan 31 Desember 2022
  - Praktikan juga meng input informasi mengenai aset tetap Perusahaan, seperti metode yang digunakan dalam penyusutan, daftar aset tetap , masa manfaat dan persentasenya
  - Selanjutnya Pratikan akan melengkapi catatan atas laporan dari setiap akun yang ada di laporan keuangan untuk tahun 2023 yang di ambil dari *working balance sheet* dan untuk tahun 2022 praktikan akan menginput secara manual dari laporan audit klien

# 9. Praktikan melanjutkan seluruh akun secara lengkap sampai pada bagian penyelesaian laporan keuangan

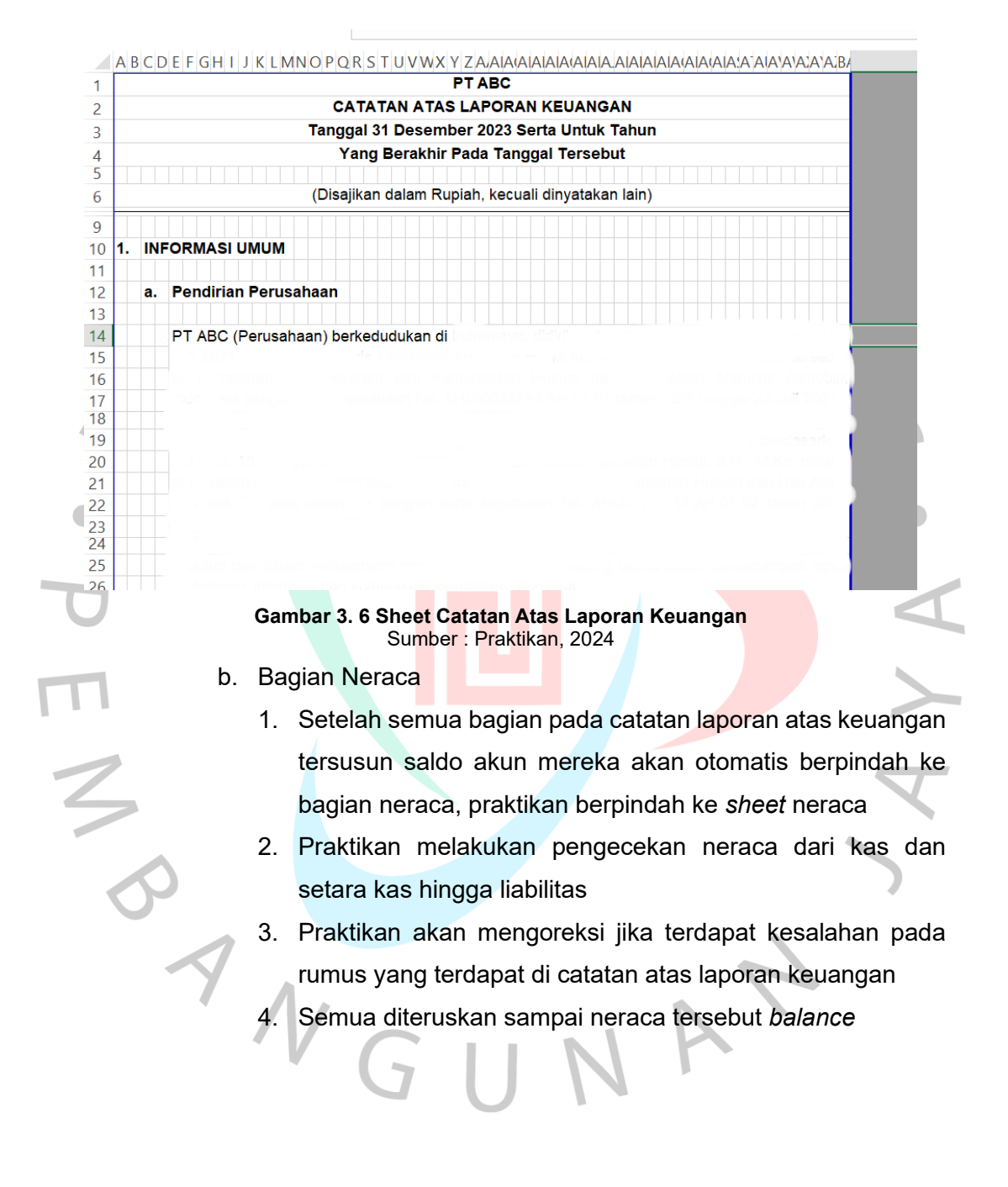

| PTABC                    |                                             |             |               |  |  |  |  |
|--------------------------|---------------------------------------------|-------------|---------------|--|--|--|--|
| NERACA                   |                                             |             |               |  |  |  |  |
| т.                       | TANGGAL 31 DESEMBER 2023                    |             |               |  |  |  |  |
|                          |                                             |             |               |  |  |  |  |
| (Disajikar               | n dalam Rupiah, <mark>k</mark> ecuali dinya | takan lain) |               |  |  |  |  |
|                          | Catatan                                     | 2023        | 2022          |  |  |  |  |
|                          |                                             | Audit       | Tidak Diaudit |  |  |  |  |
| ASET                     |                                             |             |               |  |  |  |  |
| Aset Lancar              |                                             |             |               |  |  |  |  |
| Kas dan bank             | 2b, 3                                       |             |               |  |  |  |  |
| Piutang usaha            | 2c, 4                                       |             |               |  |  |  |  |
| Piutang lain-lain        | 2c, 5                                       |             |               |  |  |  |  |
| Persediaan               | 6                                           |             |               |  |  |  |  |
| Pajak dibayar dimuka     | 7                                           |             |               |  |  |  |  |
| Biaya dibayar dimuka     | 2d, 8                                       |             |               |  |  |  |  |
| Jumlah Aset Lancar       |                                             |             |               |  |  |  |  |
| Aset Tidak Lancar        |                                             |             |               |  |  |  |  |
| Aset tetap - bersih      |                                             |             |               |  |  |  |  |
|                          | 2f 9                                        |             |               |  |  |  |  |
|                          |                                             |             |               |  |  |  |  |
|                          |                                             |             |               |  |  |  |  |
| Jumlah Aset Tidak Lancar | ane                                         |             |               |  |  |  |  |
|                          | uyu                                         |             |               |  |  |  |  |
|                          |                                             |             |               |  |  |  |  |
| KEWAJIBAN DAN MODAL      |                                             |             |               |  |  |  |  |
| KEWAJIBAN                |                                             |             |               |  |  |  |  |
| Literary constant        | 0.40                                        |             |               |  |  |  |  |

Gambar 3. 7 Sheet Neraca Sumber : Praktikan, 2024

c. Bagian Laba R<mark>u</mark>gi

ANG

- 1. Setelah bagian neraca *balance*, praktikan berpindah pada *sheet* laba dan rugi
- 2. Praktikan akan melakukan pengecekan dari saldo penjual sampai dengan laba (rugi) operasi

3. Praktikan akan mengoreksi jika terdapat kesalahan pada rumus yang terdapat di catatan atas laporan keuangan

| A B C D E F G H I J K L M N O P Q R S T U V       | W X Y Z A/AlA(AlAlAlA)    |              | ATAIAIAIAIAIAAAB/BEBCBEBEBF |  |  |  |  |  |
|---------------------------------------------------|---------------------------|--------------|-----------------------------|--|--|--|--|--|
| PTABC                                             |                           |              |                             |  |  |  |  |  |
| 2                                                 | LAPORAN LABA RUGI         |              |                             |  |  |  |  |  |
| 3 Tahun Yang B                                    | erakhir Pada Tanggal 31 D | esember 2023 |                             |  |  |  |  |  |
| 4                                                 |                           |              |                             |  |  |  |  |  |
| (Disajikan dalam Rupiah, kecuali dinyatakan lain) |                           |              |                             |  |  |  |  |  |
| 8                                                 | Catatan                   | 2023         | 2022                        |  |  |  |  |  |
| 9                                                 |                           | Audit        | Tidak Diaudit               |  |  |  |  |  |
| 12 PENDAPATAN                                     | 2h, 20                    |              |                             |  |  |  |  |  |
| 13 BEBAN POKOK PENDAPATAN                         | 2h, 21                    |              |                             |  |  |  |  |  |
| 16 LABA KOTOR                                     |                           |              |                             |  |  |  |  |  |
| 19                                                |                           |              |                             |  |  |  |  |  |
| 20 BEBAN OPERASIONAL                              | 2h, 22                    |              |                             |  |  |  |  |  |
| 23 LABA OPERASIONAL                               |                           |              |                             |  |  |  |  |  |
| 26                                                |                           |              |                             |  |  |  |  |  |
| 27 PENDAPATAN LAIN-LAIN - BERSIH                  |                           |              |                             |  |  |  |  |  |
| 30 LABA SEBELUM PAJAK                             |                           |              |                             |  |  |  |  |  |
| 33 Pajak penghasilan                              | 23                        |              |                             |  |  |  |  |  |
| 36 LABA SETELAH PAJAK                             | <b>1310121</b>            |              |                             |  |  |  |  |  |
| 39                                                |                           | •            |                             |  |  |  |  |  |
| 40                                                |                           |              |                             |  |  |  |  |  |
| 41                                                |                           |              |                             |  |  |  |  |  |
| 42                                                |                           |              |                             |  |  |  |  |  |
| 43                                                |                           |              |                             |  |  |  |  |  |
| 44                                                |                           |              |                             |  |  |  |  |  |
| 45                                                |                           |              |                             |  |  |  |  |  |

#### Gambar 3<mark>. 8 *Sheet* Lapora</mark>n Laba Rugi Sumber : Praktikan, 2024

- d. Bagian peruba<mark>han ekuita</mark>s
  - 1. Setelah bagian laba rugi selesai, praktikan berpindah ke sheet laporan perubahan ekuitas
  - 2. Praktikan akan menginput modal saham yang terdapat pada catatan atas laporan keuangan
  - 3. Praktikan akan menginput saldo laba yang terdapat pada laporan keuangan tahun sebelumnya
  - Praktikan akan melakukan pengecekan terhadap rumus untuk saldo laba (rugi) tahun 2022 dan 2023 yang diambil dari *sheet* laba rugi
  - 5. Jika terdapat kesalahan dari rumus praktikan akan mengoreksinya

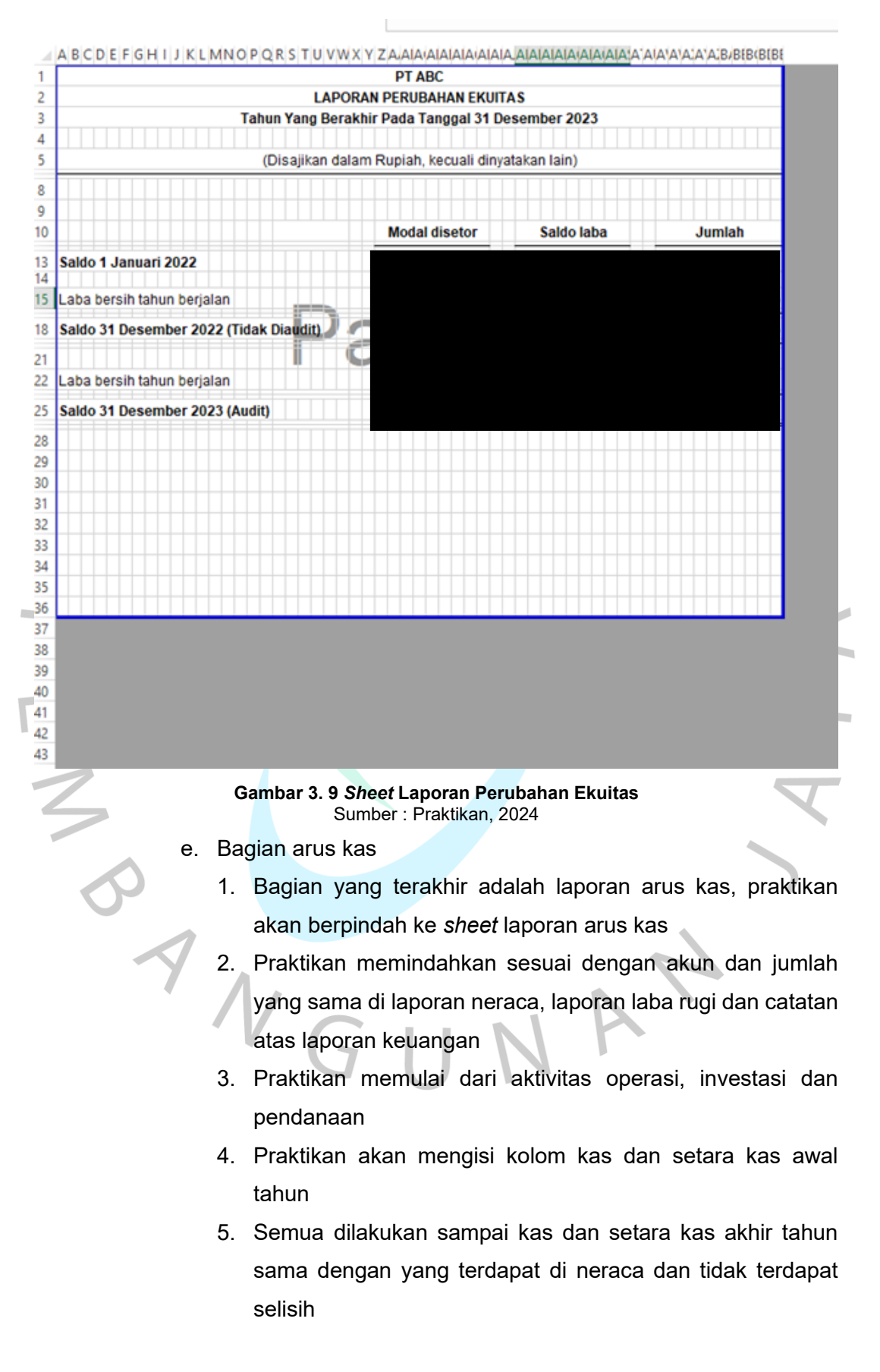

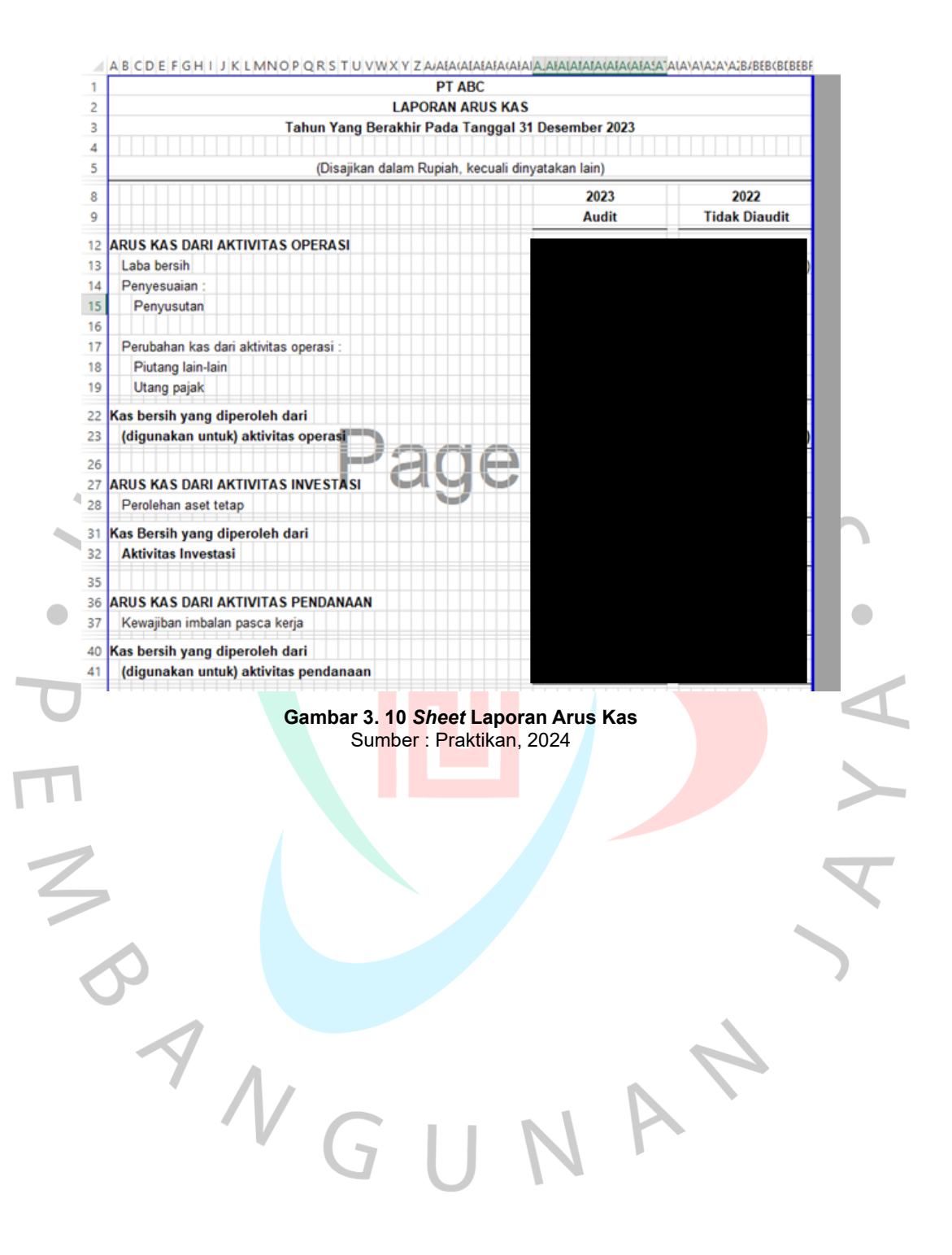

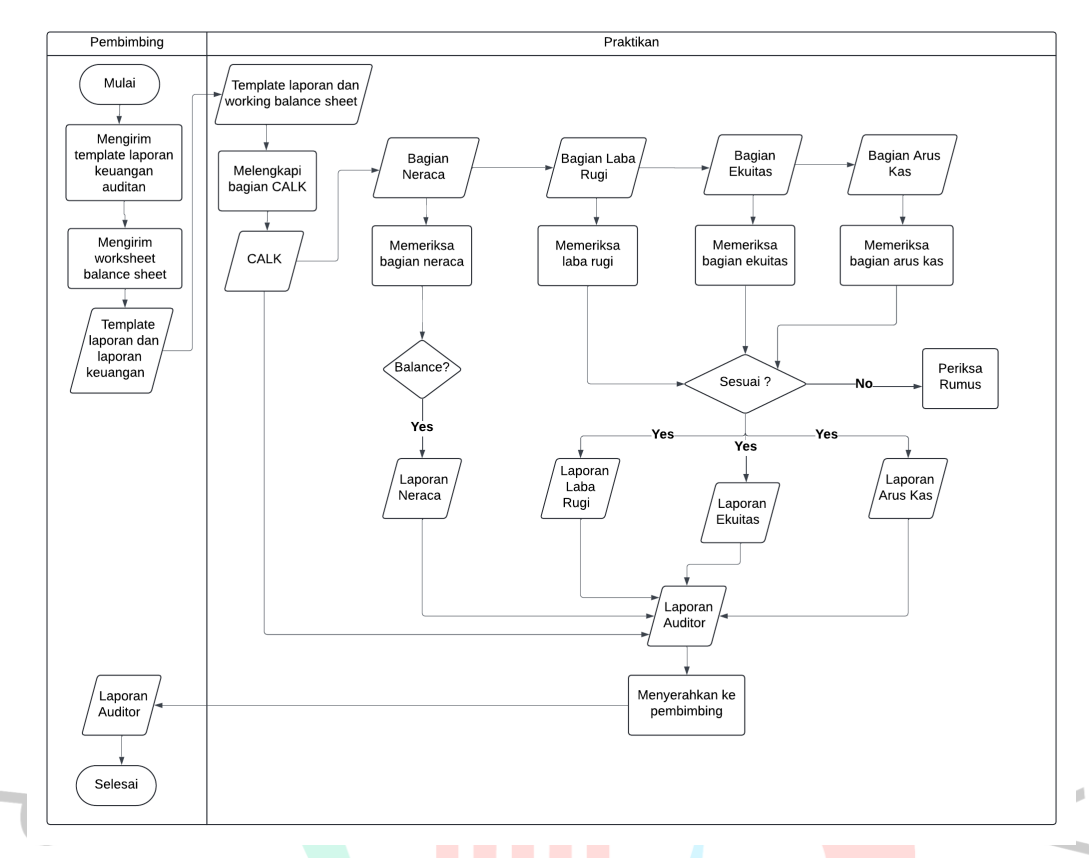

Gambar 3. 11 Flowchart Penyusunan Laporan Keuangan Audit Sumber : Praktikan, 2024

# 3.2.4 Melakukan Penginputan Pada Audit Tools & Link System

# (ATLAS)

Audit Tools & Link System (ATLAS) adalah alat bantu audit berbentuk Microsoft Excel untuk mendukung dalam melakukan audit umum atas laporan keuangan. Alat ini menyediakan dukungan dalam bentuk dokumentasi kertas kerja yang terintegrasi, mencakup seluruh proses audit mulai dari tahap pra-perikatan hingga pelaporan.

Praktikan di beri tugas oleh pembimbing untung menginput laporan keuangan ke dalam *Audit Tools & Link System (ATLAS)* dan melengkapi informasi terkait identitas klien. Berikut tahapan pengerjaannya dalam pembuatan *Audit Tools & Link System* (*ATLAS*) pada KAP XYZ dan rekan :

- Pembimbing kerja memberikan software Audit Tools & Link System (ATLAS) melalui email dan file worksheet excel pada PT ABC
- 2. Membuka software Audit Tools & Link System (ATLAS)
- 3. Membuka tampilan beranda pada *Audit Tools & Link System (ATLAS)* yang berisikan informasi berupa identitas auditor, identitas klien dan informasi perikatan
- 4. Praktikan mengisi kolom mengenai identitas klien, yang terdiri dari :
  - Nama klien
  - Alamat klien
  - No. telp/fax/email
  - Nomor pokok wajib pajak
  - Sektor usaha klien
  - Status kepemilikan klien
- 5. Praktikan mengisi kolom mengenai informasi perikatan, yang terdiri atas :
  - Tahun buku
  - Tipe perikatan
  - Jenis perikatan
  - Standar audit
  - Standar akuntansi klien
- 6. Praktikan mengisi kolom identitas auditor, yang terdiri dari :
  - Nama kantor akuntan publik
  - Nama akuntan publik
- Praktikan akan berpindah ke menu input data laporan keuangan dan mengisi kolom awal pembukuan, periode berjalan dan periode perbandingan
- 8. Praktikan melakukan input laporan keuangan, yang terdiri:
  - Kolom nomor akun
  - Nama akun
  - Mapping grup akun
  - Mapping kelompok akun

- Mapping header akun
- Saldo tahun 2023
- Saldo tahun 2022
- Input earning before tax (EBT) klien
- 9. Semua akun akun yang terdapat di *worksheet* di *input*, sampai pada kolom Cek *earning before tax (EBT)* dan Cek Neraca berstatus *balance*.
- 10. Praktikan juga melakukan pengecekan kembali dari saldo aset, liabilitas, ekuitas, pendapatan, Harga Pokok Penjualan (HPP) dan *earning before tax (EBT)* yang terdapat di *Audit Tools & Link System (ATLAS)* sama dengan yang terdapat di *worksheet.*

| ntitas Auditor                                                                                                    |                             |                                                          |                                                               |
|----------------------------------------------------------------------------------------------------|-----------------------------|----------------------------------------------------------|---------------------------------------------------------------|
|                                                                                                    |                             | Identitas Klien                                          | Informasi Perikatan                                           |
| Nama Kantor Akuntan Pub<br><u>xyz</u>                                                                                                    | lik (KAP) ***               | Nama Klien *** PT ABC                                    | Tahun Buku ***<br><u>31 Desember 2023</u>                     |
| Nama Akuntan Publik (AP)                                                                                                    | •••                         |                                                          | Tipe Perikatan **<br>Perikatan Tahun Pertama                  |
| <u>xxxx</u>                                                                                                    |                             | Alamat Klien ***                                         |                                                               |
| Susunan Tim Perikatan *                                                                                                    |                             |                                                          | Audit atas Laporan Keuangan                                   |
| Nama<br>AAA<br>BBB                                                                                                    | Peran<br>Partner<br>Manager | No Telp/Fax/Email ***                                    | Standar Audit **<br><u>Standar Profesional Akuntan Publik</u> |
|                                                                                                    |                             |                                                          | Standar Akuntansi Klien ** <u>SAK ETAP</u>                    |
|                                                                                                    |                             | 💼 Nomor Pokok Wajib Pajak (NPWP) ***                     |                                                               |
|                                                                                                    |                             | Sektor usaha klien **<br>Perdagangan_dan_Jasa            |                                                               |
|                                                                                                    |                             | Status kepemilikan klien **                              |                                                               |
| 4                                                                                                    | Gambar 3. 1                 | 2 Beranda Audit Tools & Link<br>Sumber : Praktikan, 2024 | System (ATLAS)                                                |
|                                                                                                    |                             |                                                          |                                                               |
| C D E                                                                                                    |                             |                                                          |                                                               |
| C D E Audit Cycle Contant Persignang, der, Jass Ferste. Nor Co. Public Persignang, der, Jass Ferste. ) Dopremknange Abla Ferste. ) JOperenk 200                                                                                                    |                             |                                                          |                                                               |
| C D E<br>Audit Cycle Content<br>PTAC Print Annual Content<br>Print Content<br>Print Content<br>Print Content<br>Print Print<br>Content<br>Print Print<br>Print Print<br>Second Print<br>Second Print<br>Second Print<br>Second Print                                                                                                    |                             |                                                          |                                                               |
| C 0 E<br>Autit Cycle Content<br>PT 02C<br>Content Note Press<br>PT 02C<br>Content Note Press<br>PT 02C<br>PT 02C<br>Content Note Press<br>PT 02C<br>PT 02C<br>PT |                             | 101-101<br>- 10,400<br>- 0,000                           | BALANCE BALANCE SCrewer 20                                    |

Gambar 3. 13 ATLAS D100 Input Laporan Keuangan

Sumber : Praktikan, 2024

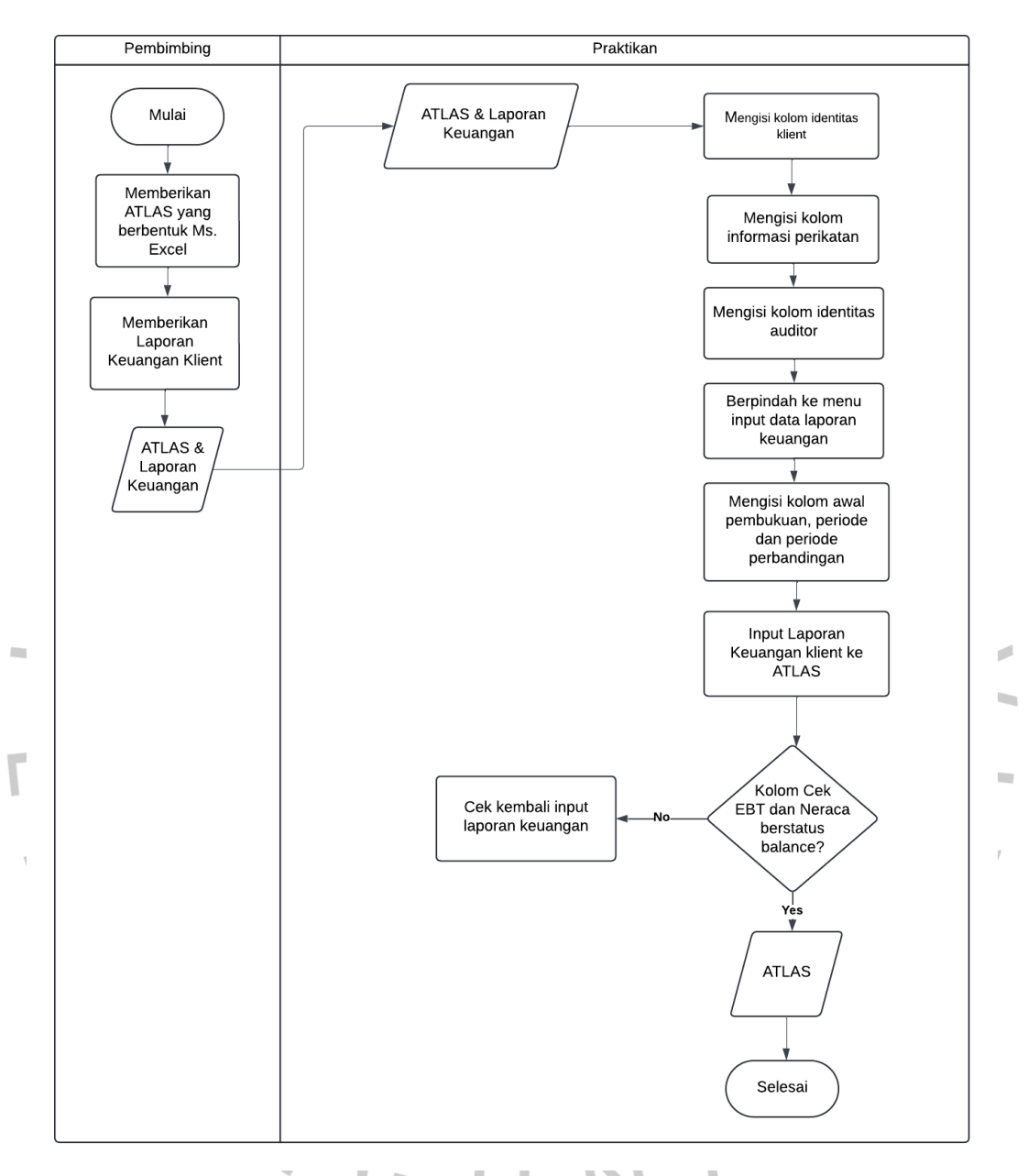

Gambar 3. 14 Flowchart Audit Tools & Link System (ATLAS) Sumber : Praktikan, 2024

## 3.2.5 Membuat Permintaan Data (Sampling) untuk Vouching

Sampling audit adalah penerapan prosedur audit pada kurang dari 100% elemen dalam suatu populasi audit yang relevan, di mana setiap unit sampel memiliki peluang yang sama untuk dipilih, dengan tujuan memberikan dasar yang representatif. Terdapat dua jenis pendekatan dalam sampling audit, di antaranya sampling audit non statistik dan statistik. Berikut tahapan pengerjaannya dalam membuat permintaan data (sampling) untuk *Vouching* pada KAP XYZ dan rekan :

- 1. Pembimbing menyerahkan general ledger kepada praktikan
- 2. Praktikan melakukan *short* berdasarkan saldo tertinggi ke terendah untuk setiap akun
- 3. Praktikan memilih transaksi berdasarkan saldo yang telah diurutkan dari tertinggi ke terendah
- 4. Menyalin dan memindahkan transaksi dari *general ledger* ke *sheet* baru
- 5. Menyerahkan daftar tersebut ke pembimbing kerja dan pembimbing kerja akan mengirimkan ke klien

6. Kemudian, klien nantinya akan mengirimkan *soft file* voucher yang terdapat di daftar tersebut.

|                                                                                                    |                   |                  |            |                  |              | AKTIVA - Exr       | el                      |                                    |                      |           | octa viana  👸                                                 | . –     | 0 : | ×        |
|----------------------------------------------------------------------------------------------------|-------------------|------------------|------------|------------------|--------------|--------------------|-------------------------|------------------------------------|----------------------|-----------|---------------------------------------------------------------|---------|-----|----------|
| File Home In                                                                                                    | nsert Page Layout | Formulas Data Ri | eview View | Developer Help   | ☑ Tell me wh | iat you want to do |                         |                                    |                      |           | and the second                                                |         |     |          |
| Paste<br>Copy ~<br>Paste<br>Copy ~<br>Paste<br>Cipboard                                                                                                    | Arial<br>B I U    | * 8 * A A        |            | ≫ ~ 20 Wrap Text | Center ~     | umber              | v Conditiona Formatting | Format as Cell<br>Table * Styles * | Insert Delete Format | ∑ AutoSum | ° AT<br>Z ▼ P<br>Sort & Find &<br>Filter ° Select °<br>diling | Add-ins |     | ~        |
| 🔒 <b>5 -</b> C - 🖹                                                                                                    | · ·               |                  |            |                  |              |                    |                         |                                    |                      |           |                                                               |         |     | 1        |
| $D2504 \rightarrow I \times \sqrt{f_{L}}$                                                                                                    |                   |                  |            |                  |              |                    |                         |                                    |                      |           |                                                               |         |     |          |
| A                                                                                                    | В                 | C                |            | D                |              | E                  | F                       | G                                  | н                    | 1         | J                                                             | К       | L   | <b>.</b> |
| 1                                                                                                    |                   |                  |            | PT. ABC          |              |                    |                         |                                    |                      |           |                                                               |         |     |          |
| 2                                                                                                    |                   |                  | Buki       | u Besar - Rii    | nci          |                    |                         |                                    |                      |           |                                                               |         |     |          |
| 3<br>4 Tanggal -                                                                                                    | Sumbar - N        | lo Sumber        | Dari 01 J  | an 2023 ke 31 De | c 2023       | Debit v            | Kradit -                | Palance                            | -                    |           |                                                               |         |     |          |
| Hann<br>23066<br>23067<br>23087<br>23087<br>23087<br>2310<br>2311<br>2312<br>2314<br>2314<br>2314<br>2315<br>2316<br>2316<br>2316<br>23516<br>23516<br>23516<br>23518<br>23516<br>23518<br>23510<br>2357<br>23521<br>23521 |                   |                  |            |                  |              |                    |                         |                                    |                      |           |                                                               |         |     |          |
| EDET                                                                                                    |                   |                  |            |                  |              |                    |                         | AT 1 PAST TO 2 TO 2 TO 2           | Vac Maril            | ac Bocar  | 0.000                                                         |         |     |          |

Gambar 3. 15 Buku Besar Klien Sumber : Praktikan, 2024

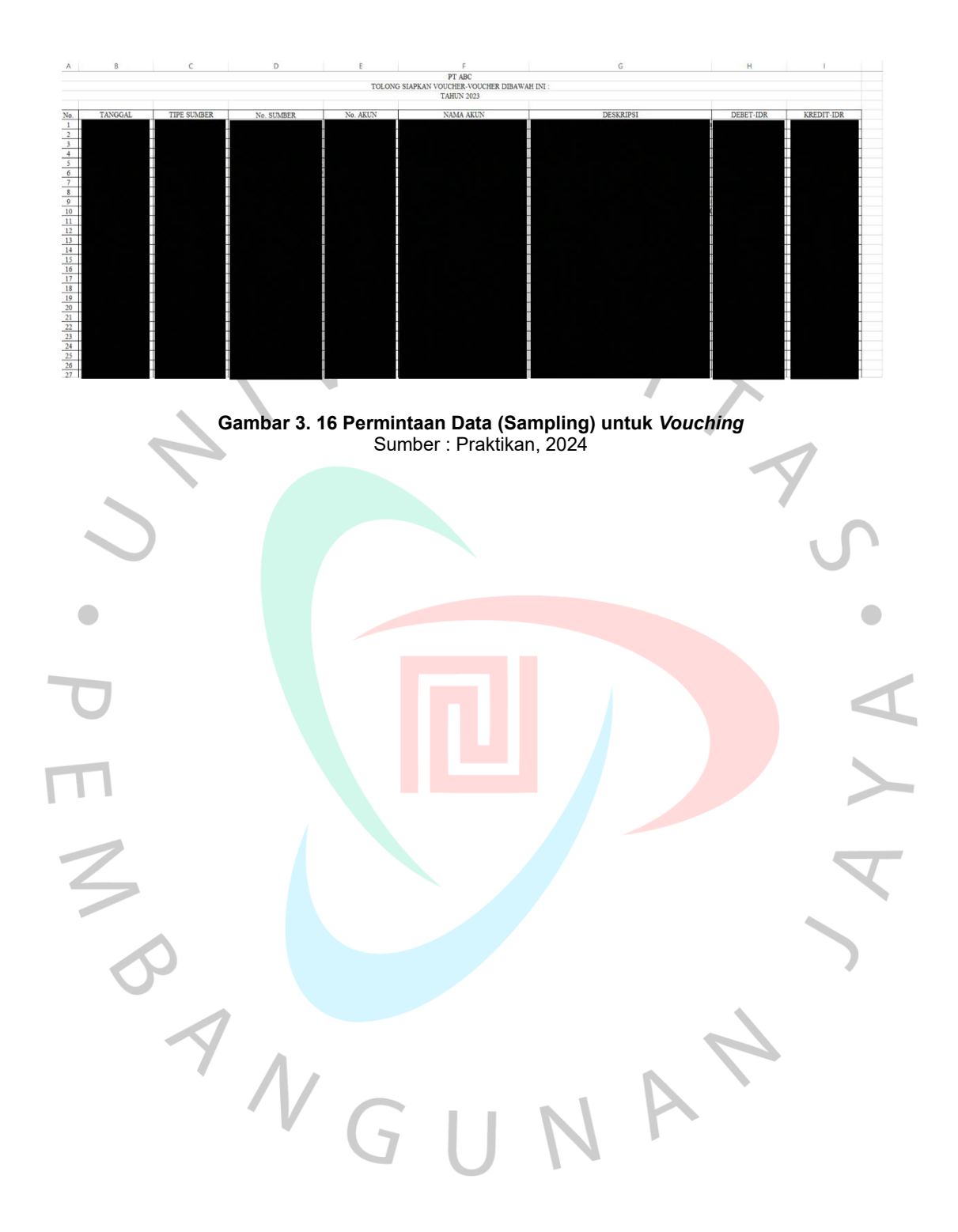

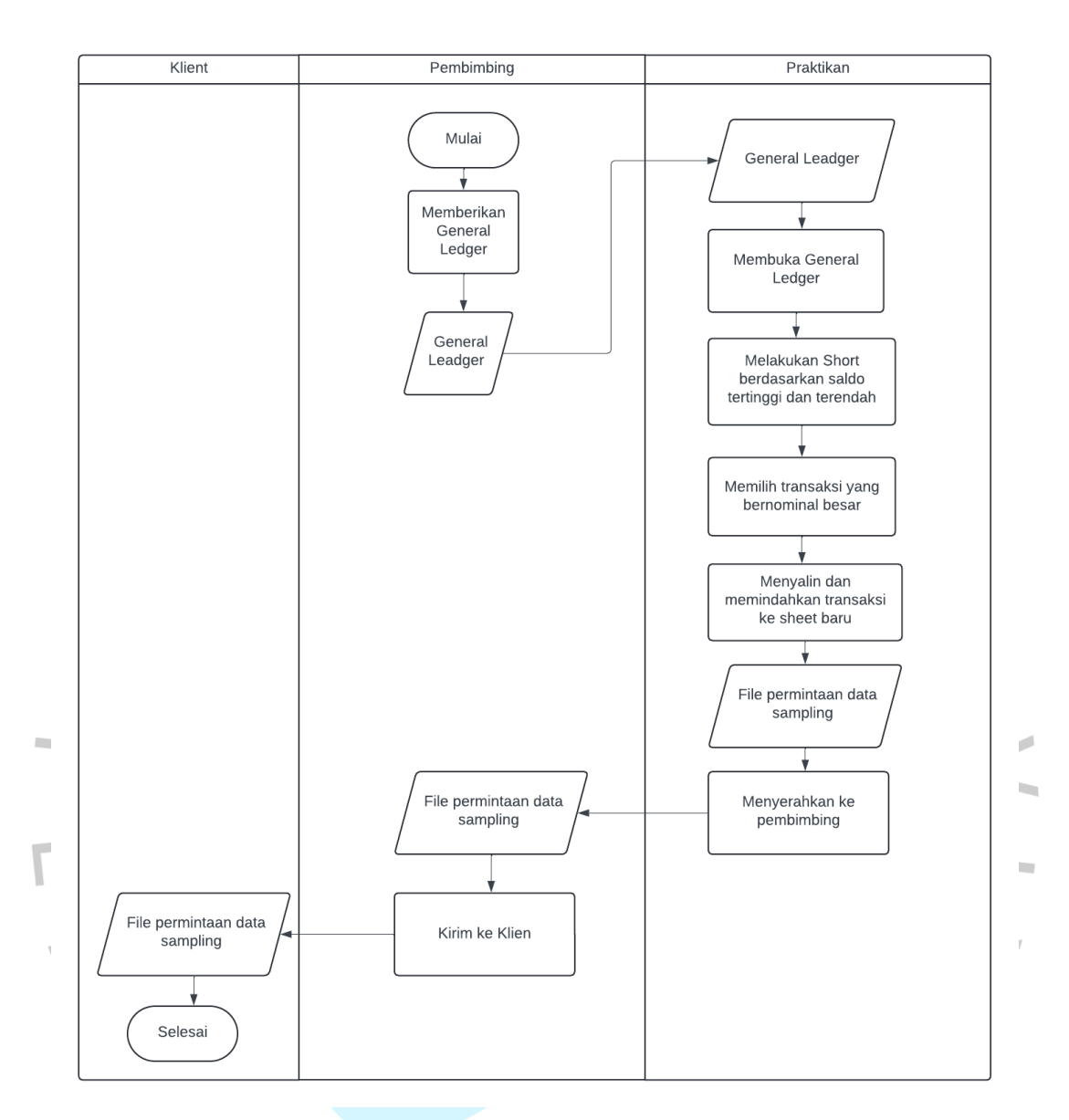

Gambar 3. 17 Flowchart Permintaan Data (Sampling) untuk Vouching Sumber : Praktikan, 2024

## 3.2.6 Vouching

*Vouching* adalah proses pemeriksaan yang dilakukan oleh auditor terhadap semua pencatatan transaksi yang dilakukan oleh perusahaan klien. Tujuan adanya *vouching* guna memastikan bahwa seluruh transaksi yang di catat oleh perusahaan terdapat bukti pendukungnya atau kebenaran transaksi yang dilakukan oleh perusahaan. Berikut tahapan pengerjaan dalam *vouching* pada KAP XYZ dan rekan :

1. Pembimbing memberikan *voucher* berbentuk *soft file* yang didapatkan dari klien

- 2. Praktikan akan mencetak seluruh *voucher* yang berbentuk *soft file*
- 3. Setelah seluruh *voucher* tercetak praktikan akan mencocokkan *voucher* dan bukti pendukung lainnya dengan daftar sampling *voucher* yang sebelumnya dikirimkan
- 4. Setelah cocok praktikan akan menandai daftar tersebut dengan *highlight* yang terdapat di Microsoft Excel
- 5. Praktikan juga menyusun *voucher-voucher* sesuai dengan daftar sampling *voucher*
- 6. Terakhir praktikan akan memasukkan seluruh *voucher* ke dalam ordner yang telah disiapkan, untuk mengumpulkan bukti bukti pendukung dan setiap Perusahaan mempunyai 1 ordner
- 7. Jika, dalam daftar sampling *voucher* masih terdapat kekurangan, praktikan akan melaporkan kepada pembimbing kerja dan pembimbing akan menginformasikan kepada klien.

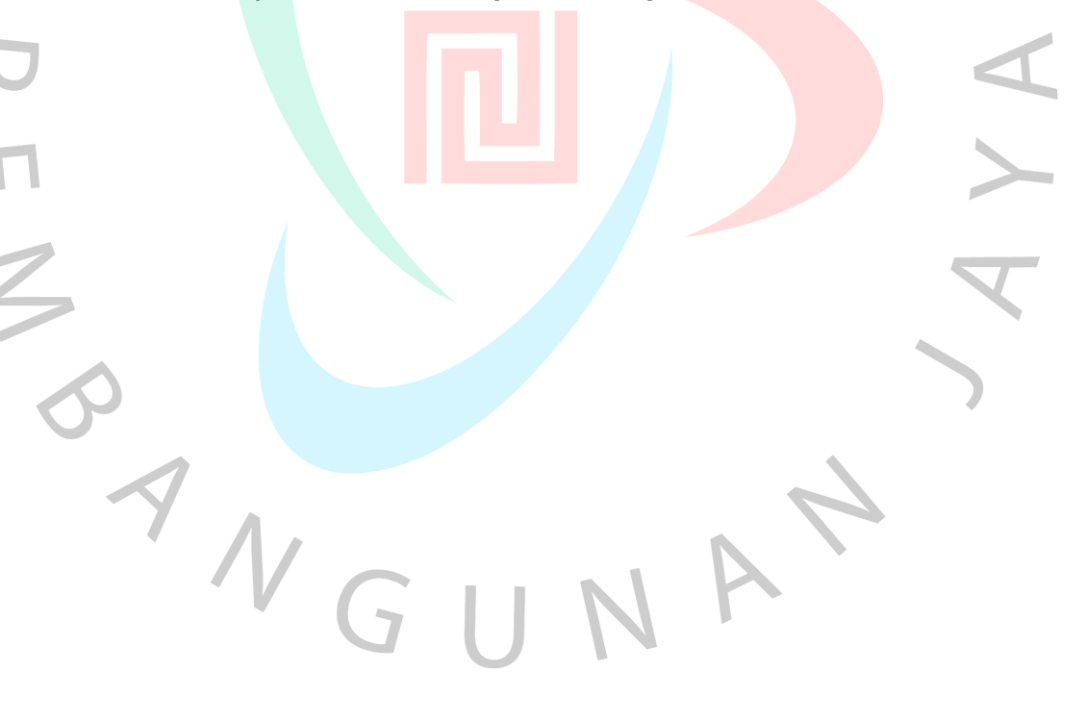

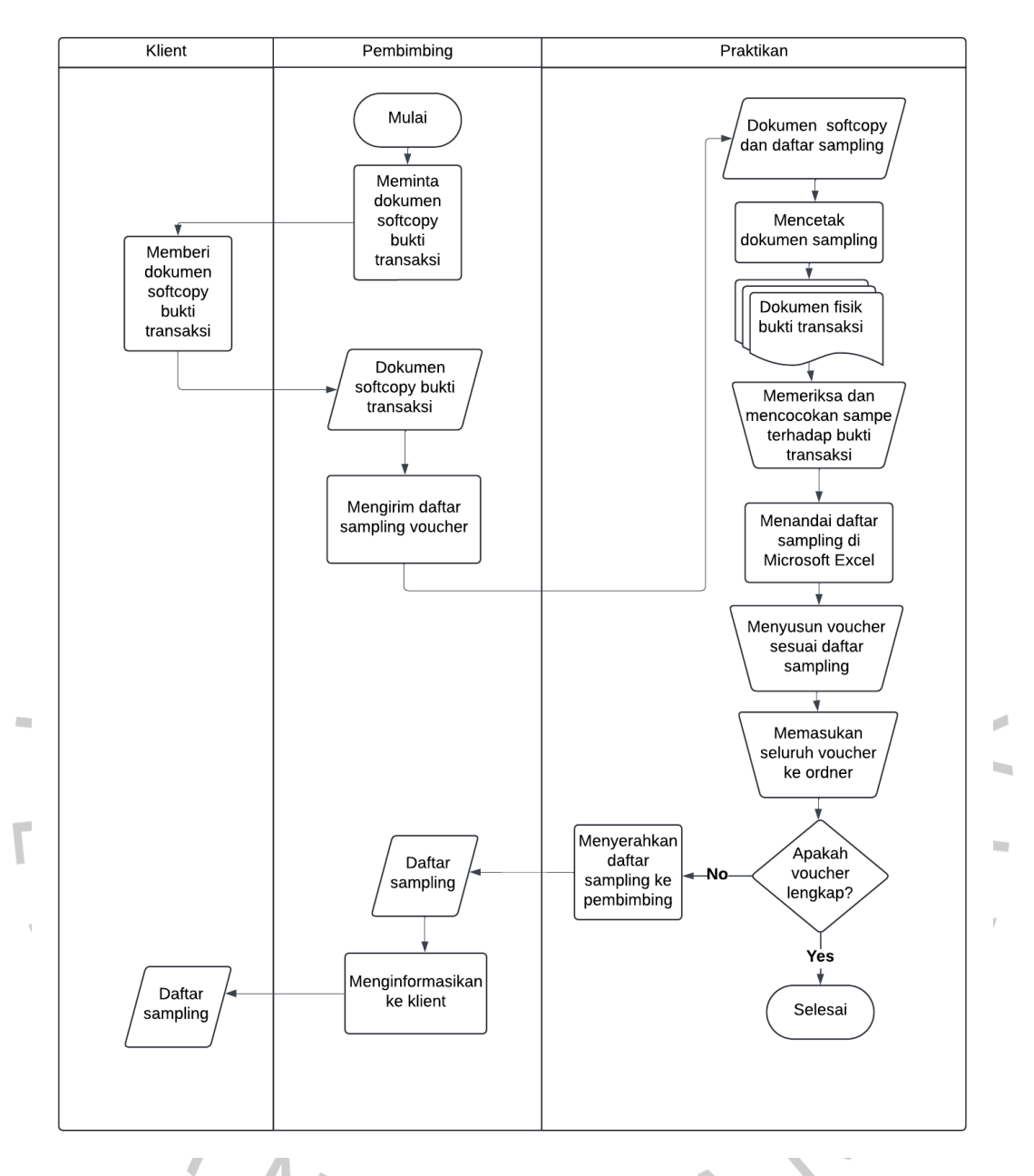

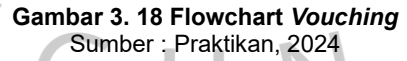

## 3.3 Kendala yang Dihadapi

Kegiatan Kerja Profesi yang dilakukan oleh praktikan dilakukan selama 400 jam, dari kegiatan yang telah praktikan jalankan, tidak semua kegiatan yang praktikan jalankan berjalan lancar, pada waktu tertentu praktikan mengalami beberapa kendala. Pada saat menjalankan Kerja Profesi (KP), berikut beberapa kendala yang praktikan rasakan, seperti : 1. Nomor bukti atau nominal yang tidak terlihat

Praktikan ditugaskan untuk menangani dokumen bukti transaksi yang akan nantinya dilakukan *vouching*. Namun, pada saat praktikan mencetak dokumen-dokumen tersebut, ternyata bukti – bukti transaksi tersebut terdapat nomor bukti atau nominal yang tidak jelas atau terdapat dokumen yang tidak diminta, sehingga hal tersebut dapat memperlambat proses *vouching*.

2. Bukti transaksi yang tidak sesuai dengan rekapan

Hal tersebut sering terjadi pada saat melakukan kegiatan *vouching* yang mana praktikan di beri langsung *voucher - voucher* yang berbentuk *hardcopy* dari pembimbing, dimana terdapat bukti transaksi yang tidak diminta sehingga membuat praktikan kebingungan harus di apakan bukti transaksi tersebut.

3. *Audit Tools & Link System (ATLAS)* yang tidak *balance* padahal sudah input sesuai dengan laporan keuangan

Hal tersebut terjadi pada saat praktikan di tugaskan untuk meng *input* laporan keuangan di *Audit Tools & Link System* (*ATLAS*), praktikan baru pertama kali tahu mengenai *Audit Tools & Link System* (*ATLAS*) yang membuat yang membuat praktikan sedikit kesulitan.

# 3.4 Cara Mengatasi Kendala

Berikut cara praktikan mengatasi kendala – kendala yang terjadi selama praktikan melakukan kegiatan kerja profesi, yaitu dengan :

- Terkait dengan nomor bukti atau nominal yang tidak terlihat praktikan berusaha mencocokkan atau menggunakan informasi yang tercantum di bukti transaksi terlebih dahulu dengan rekapannya, jika ada kecocokan praktikan akan menggunakan informasi tersebut dan apabila praktikan tidak menemukan kecocokan praktikan akan menginformasikan kepada pembimbing dan pembimbing akan menanyakan kepada klien.
- Terkait bukti transaksi yang tidak sesuai rekapan praktikan menanyakan kepada pembimbing secara langsung, bagaimana menangani dokumen tersebut. Kemudian pembimbing kerja

memberikan arahan untuk menyimpan dokumen di urutan terakhir di dalam ordner. Sehingga, setiap ada dokumen *voucher* yang tidak sesuai dengan rekapan praktikan akan menyimpan di bagian belakang ordner.

3. Untuk mengatasi *Audit Tools & Link System (ATLAS)* praktikan membaca panduan *Audit Tools & Link System (ATLAS)* yang di dapatkan di internet, membuka *youtube* mengenai tutorial panduan pengerjaan *Audit Tools & Link System (ATLAS)* dan yang terakhir praktikan meminta panduan secara langsung kepada pembimbing praktikan dan hasilnya praktikan bisa menginput laporan keuangan di *Audit Tools & Link System (ATLAS)* secara baik dan benar.

#### 3.5 Pembelajaran Yang Diperoleh dari Kerja Profesi

Selama melakukan kegiatan kerja profesi di kantor akuntan publik XYZ dan rekan praktikan banyak mendapatkan pembelajaran dan pengalaman yang berhubungan dengan kegiatan audit.

Praktikan juga berkesempatan mempelajari dan mempraktikkan secara langsung proses kegiatan audit dengan melakukan pekerjaan seperti menyiapkan kertas kerja audit, membuat *trial balance*, menyiapkan laporan keuangan auditan dan proses *vouching*. Selain itu, praktikan juga diberikan kesempatan untuk mengetahui alat bantu audit yang berbasis microsoft excel yaitu *Audit Tools & Link System (ATLAS)*, yang mana sebelumnya praktikan tidak mengetahui mengenai alat bantu tersebut.

Selama masa kegiatan kerja profesi dilakukan, praktikan juga mendapatkan pengalaman mengenai bentuk laporan keuangan untuk yayasan berbeda dari bentuk laporan keuangan umumnya. Laporan keuangan untuk yayasan mengkategorikan pendapatan dan beban dengan beberapa jenis.

Selain itu, praktikan juga mendapatkan pengalaman terkait dengan pentingnya ketelitian, keterampilan komunikasi dan manajemen waktu yang efektif. Hal tersebut merupakan pengalam yang berharga untuk nantinya praktikan terapkan, setelah praktikan berhadapan langsung dengan dunia kerja.

# 3.6 Implementasi Standar Audit 230 tentang Dokumentasi Audit pada KAP XYZ dan Rekan

|   | Standar Audit ("SA") 230 tentang                           | Penerapan Pada KAP XYZ dan                    |  |  |  |  |
|---|------------------------------------------------------------|-----------------------------------------------|--|--|--|--|
|   | dokumentasi audit                                          | Rekan                                         |  |  |  |  |
|   | Auditor harus menyiapkan                                   | KAP XYZ dan Rekan telah sudah                 |  |  |  |  |
|   | dokumentasi audit secara tepat                             | sesuai dengan SA 230 yaitu dengan             |  |  |  |  |
|   | waktu                                                      | menyiapkan dokumentasi Ketika                 |  |  |  |  |
|   | ~                                                          | pekerjaan audit dilaksanakan                  |  |  |  |  |
|   | Dokumentasi prosedur audit yang                            | KAP XYZ dan Rekan sudah sesuai                |  |  |  |  |
|   | telah dilaksanakan dan bukti audit                         | dengan SA 230 yaitu dengan                    |  |  |  |  |
|   | yang diperoleh                                             | mendokumentasikan bukti audit                 |  |  |  |  |
|   |                                                            | yang diperoleh seperti surat                  |  |  |  |  |
|   |                                                            | konfirmasi, surat representasi dan            |  |  |  |  |
| _ |                                                            | kontrak perjanjian.                           |  |  |  |  |
| U | Auditor harus menyusun                                     | KAP XYZ dan R <mark>ekan s</mark> udah sesuai |  |  |  |  |
|   | dokumentasi audit dalam <mark>seb</mark> u <mark>ah</mark> | dengan SA 230 <mark>yaitu d</mark> engan      |  |  |  |  |
|   | folder audit dan melengk <mark>a</mark> pi proses          | auditor yang melakukan                        |  |  |  |  |
|   | administratif yang diperlukan                              | penyusunan dokumentasi audit final            |  |  |  |  |
| Z | secara tepat waktu setelah tanggal                         | dalam sebuah folder audit secara              |  |  |  |  |
|   | laporan audit.                                             | tepat waktu, yaitu tidak lebih dari 60        |  |  |  |  |
|   |                                                            | hari setelah tanggal laporan auditor          |  |  |  |  |
|   | Setelah pengumpulan folder audit                           | KAP XYZ dan Rekan sudah sesuai                |  |  |  |  |
|   | final selesai dilakukan, auditor tidak                     | dengan SA 230 yaitu dengan                    |  |  |  |  |
|   | boleh menghapus atau membuang                              | auditor tidak melakukan                       |  |  |  |  |
|   | dokumentasi audit apa pun                                  | penghapusan terkait folder audit              |  |  |  |  |
|   | sebelum masa penyimpanan yang                              | final selama masa penyimpanan                 |  |  |  |  |
|   | diharuskan berakhir.                                       | berakhir yaitu lima tahun. Auditor            |  |  |  |  |
|   |                                                            | akan menyimpan folder audit final             |  |  |  |  |
|   |                                                            | dengan nama masing-masing klien               |  |  |  |  |
|   |                                                            | di <i>flashdisk</i>                           |  |  |  |  |

## Tabel 3. 1 Relevansi Teori dengan Praktik